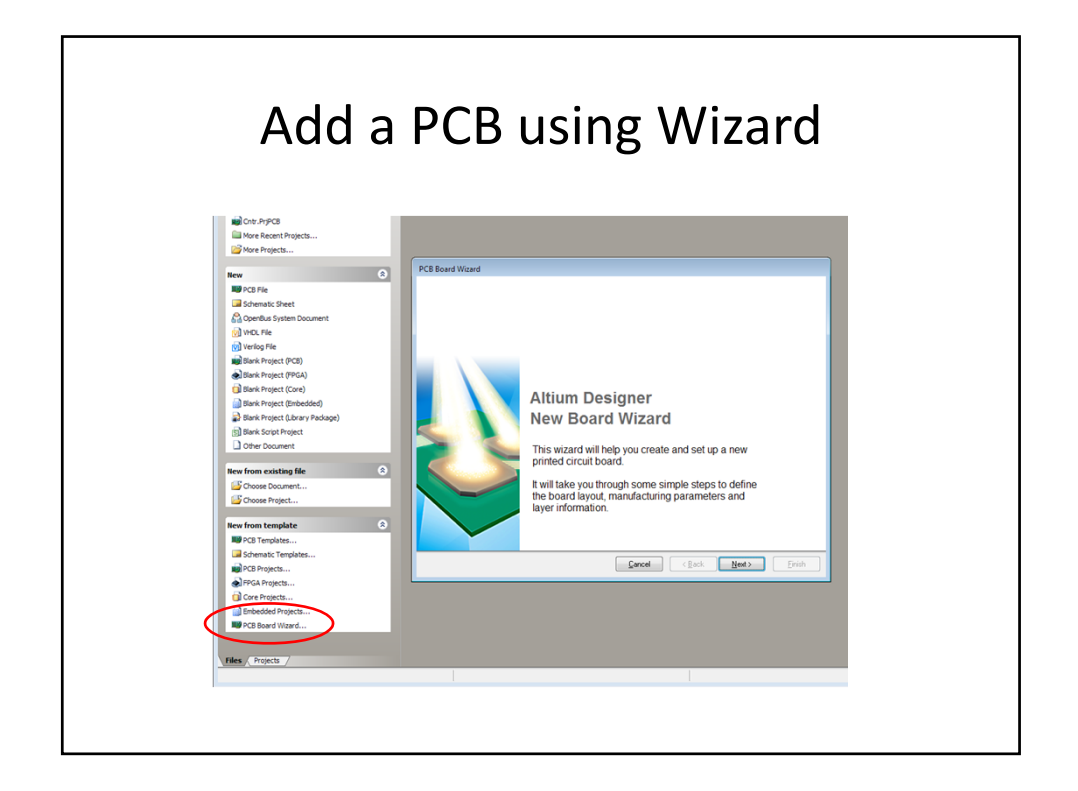

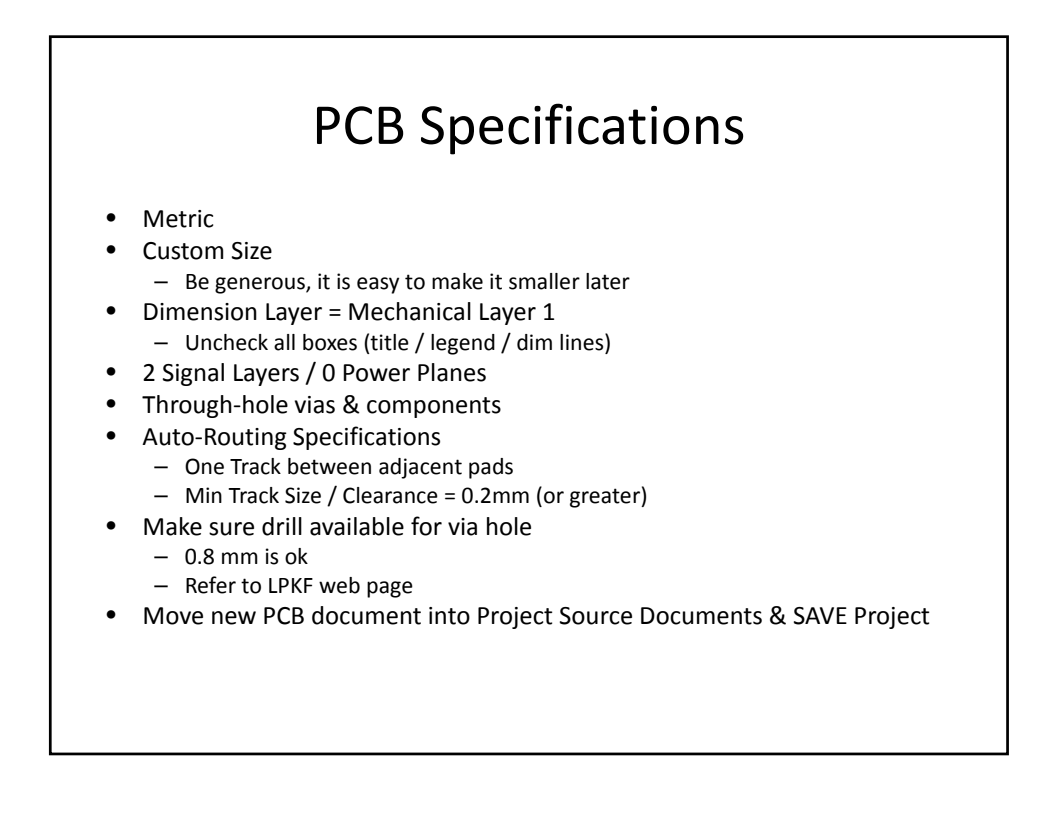

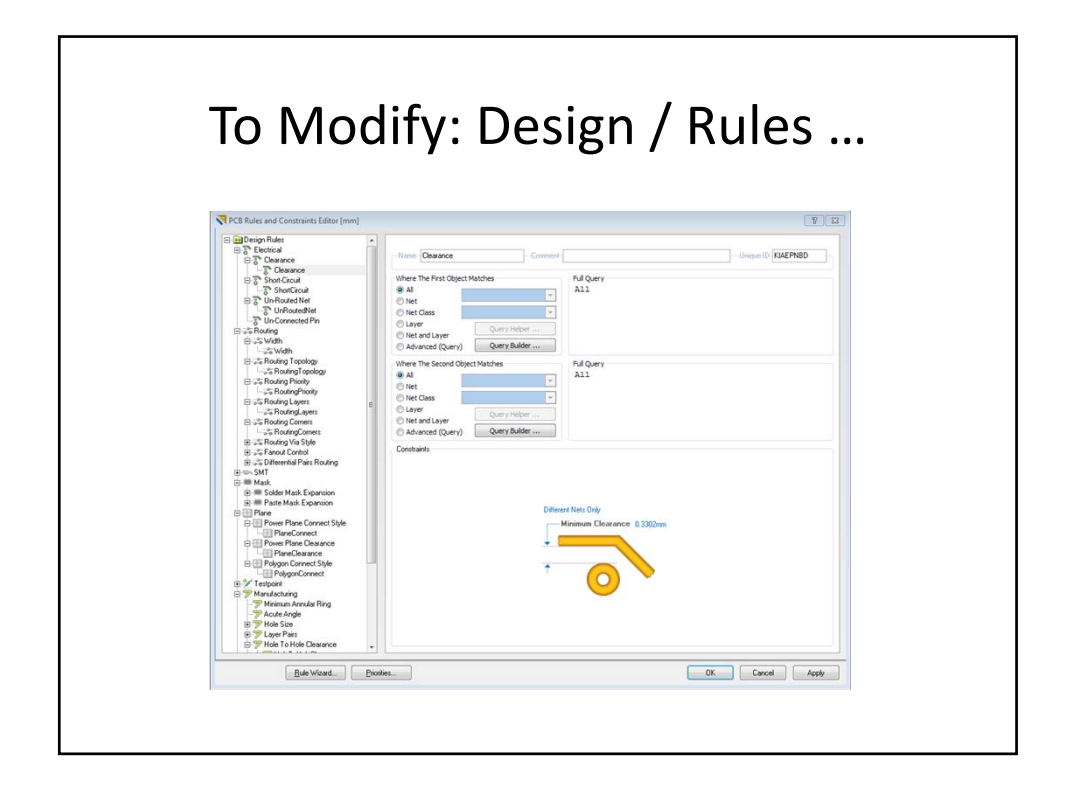

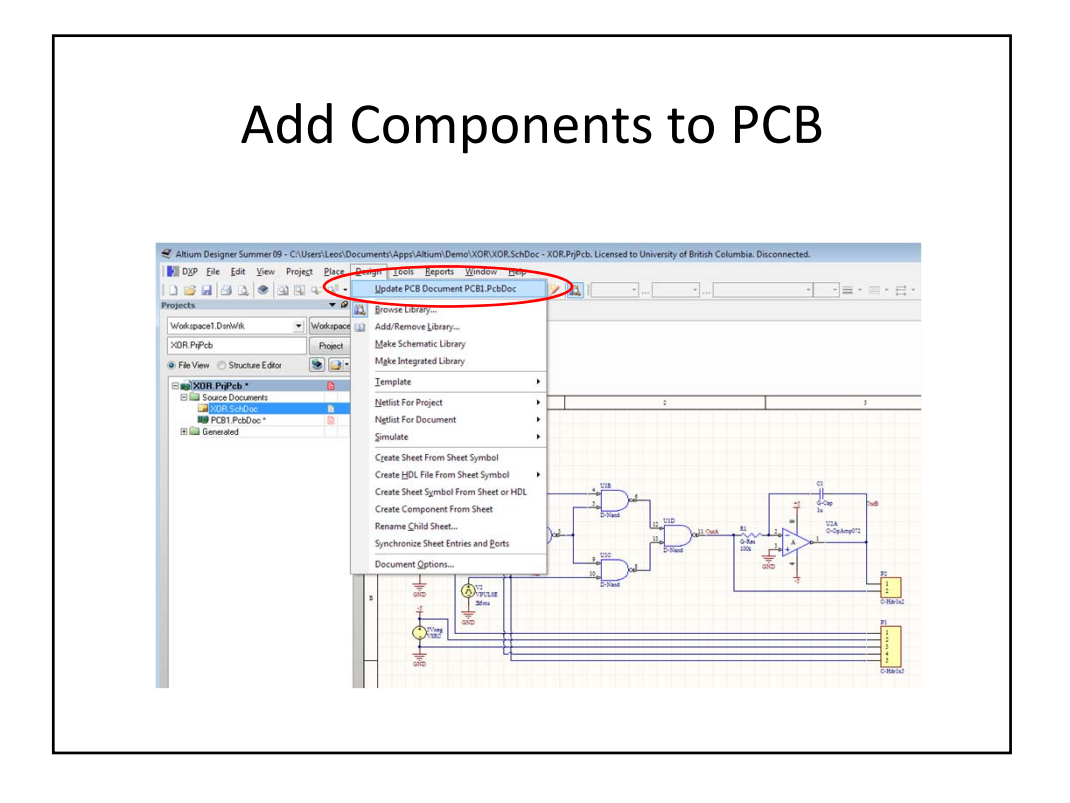

## Route PCB

- Change Room definition (burgundy area)
- Drag components
  - Space bar to rotate
- Auto Route / All ...
- Select layer and modify nets
  - Highlight layer you are working on or ...
  - Hide layer you are not working on
- Interactive Routing

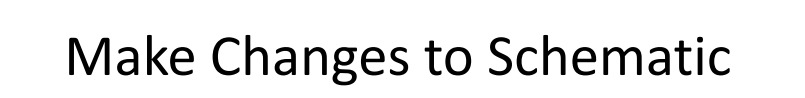

- Schematic
  - New components
  - Change footprints
  - Design / Update PCB Document ...
- PCB
  - Tools / Unroute / All
  - Auto Route / All ...

## **Modify Board Shape**

- Select Mechanical Layer 1
- Erase & Redraw Desired Board Shape
  - Place / Line
- Redefine board
  - Edit / Select / All on Layer
  - Design / Board Shape / Define from selected objects
  - Adjust "Keep Out" layer

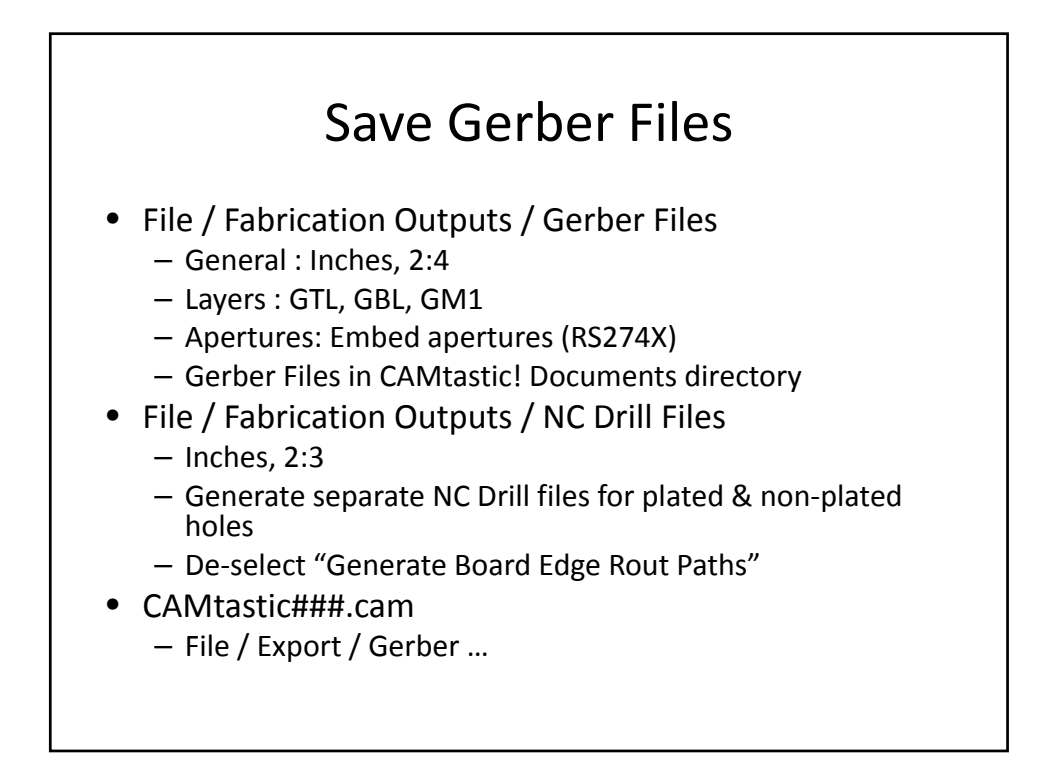

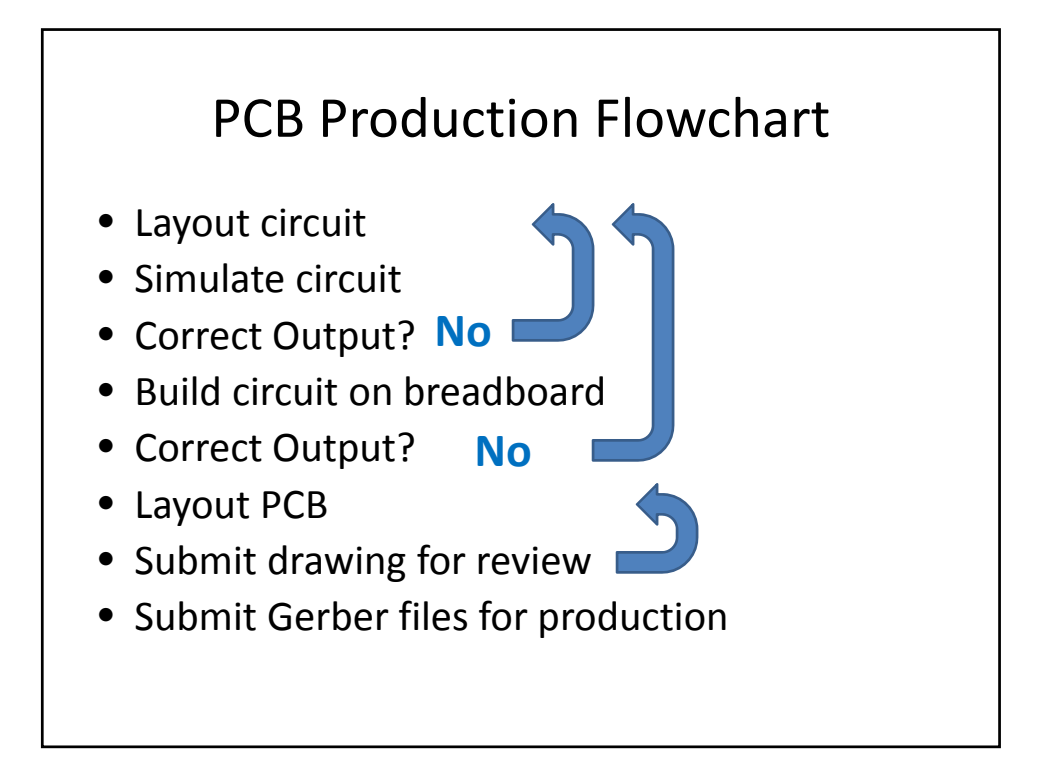